## **<u>Reversing a Hospital Invoice</u>**

## For an invoice that has been incorrectly billed or needs to be reversed by way of a journal entry. Navigate to the required patient using number 1 or 2 below

- 1. Select **Patient** tab in the left-hand menu
  - a. Search for the required patient using the field in the top right
  - b. Double click on required patient
  - c. Navigate to the **Episodes** tab across the top of the patient record
- 2. Select Appointments tab in the left-hand menu
  - a. Search for the required patient using the field in the centre at the top or
  - b. Use the calendar to navigate to the episode date
  - c. Once the patient has been located, right-click on their appointment & select **History**
- 3. Ensure that the correct episode is selected from the list at the top
- 4. Ensure that the correct invoice is selected from the information for that admission (NB this is important if there are multiple invoices for the one episode)
- 5. Use the **Invoice Options** drop-down on the left of the screen
- 6. Select **Reverse Invoice**

| Invite     To     DOS From     Acc Period     T     Code     Description       1     392     0205/2022     06/01/2022     Discharged     D/O     Left Cat & IOL     Image: Code of Cat and Cat and                                                                                                    |                               | CSS Bondi Hospital                   | Ham. A                     |        |      |                     |     |     | Procedure                                                                                                    | Nights                                                                                                    | Ste      | ate:  | Date Dis Dat         | Adm              | Adm #        | No.     |
|----------------------------------------------------------------------------------------------------|-------------------------------|--------------------------------------|----------------------------|--------|------|---------------------|-----|-----|----------------------------------------------------------------------------------------------------|----------------------------------------------------------------------------------------------------|----------|-------|----------------------|------------------|--------------|---------|
| 1 392 0601/2022 0601/2022 Discharged D/O AHM Philiposis, M ACSS Bondi Hospital Invoice for Admission Date: 02/05/2022 Inv / To DOS From Acc Period T Code Description. On B Charge inc 05T GST T Audit Date Uter HC21 Invoice of Admission Date: 02/05/2022 A ACCOM SameDay Accommodation Fee Band : 3 1 3 \$250.00 0.00 H 01/06/2022 10:55AM Shae Dar (HC21 Invoice service of intersection of intercolar lens. Lens extraction and insertion of intercolar lens. Lens extraction and insertion extraction and insertion extraction and insertion extreme extracti   |                               |                                      | , many A                   | Potts  | HM   | eds a wheelchair AH | Nee | 0   | Left Cat & IOL                                                                                                 | d D/O                                                                                                    | Discharg | /2022 | /2022 02/05/20       | 02/05/           | 528          | 2       |
| Invoice for Admission 528   Admission Date: 02/05/2022 Episode Total 2,429.00 Balance Due 2,429.00 Balance Due 2,4    |                               | CSS Bondi Hospital                   | posis, M A                 | Philli | нм   | AH                  |     | •   |                                                                                                    | d D/O                                                                                                    | Discharg | 2022  | /2022 06/01/20       | 06/01/           | 392          | 1       |
| Inv # To DOS From Acc Period T Code Description Only 8 Charge Inc GST GST T Audit Date User HC211<br>516 4 AHM 02/05/2022 02/05/2022 A ACCOM SameDay Accommodation Fee Band : 3 1 3 \$250.00 0.00 H D1/06/2022 10:55AM Shae Darr (HC21 In the sector of the correction of the correction of t | Options                       | e Due 2.435 Invesce Op               | ode Total 2.429.00 Balanci | Epis   |      |                     |     |     |                                                                                                    |                                                                                                    |          |       | ion Date: 02/05/2022 | on 528   Admissi | for Admissio | Invoice |
| 516 4 AHM 02/05/2022 02/05/2022 A ACCOM SameDay Accommodation Fee Band : 3 1 3 \$250.00 0.00 H 01/06/2022 10.55AM Shae Dar (No.C1)<br>Lens extraction and insertion of intraocular lens,<br>excluding surgery performed for the correction of firmation                                                                                                    | Copy<br>aft                   | Adjust Inv<br>Deposit C<br>HG21 Left | Audit Date                 | T      | GST  | Charge inc GST      | В   | Qty |                                                                                                    | Description                                                                                                    | Code     | Ť     | Acc Period           | DOS From         | To           | lnv #   |
| Lens extraction and insertion of intraocular lens,<br>excluding surgery performed for the correction of                                                                                                    | ack<br>Commi                  | Shae Darr ( HC21 Bac                 | 01/06/2022 10:55AM         | н      | 0.00 | \$250.00            | 3   | 1   | on Fee Band : 3                                                                                                | SameDay Accommodati                                                                                                    | ACCOM    | A     | 02/05/2022           | 02/05/2022       | 4 AHM        | 516     |
| 516 AHM 02/05/2022 02/05/2022 T 42702 refractive error except for anisometropia greater - 6 \$1,800.00 0.00 H 01/06/2022 10:55AM Shae (Statem than 3 diopres following the removal of cataract in the first eye (Anaes.)                                                                                                    | Status<br>Invoice<br>Int Copy | Shae 6 (Statement                    | 01/06/2022 10:55AM         | н      | 0.00 | \$1,800.00          | 6   | i.  | rtion of intraocular lens,<br>med for the correction of<br>an anisometropia greater<br>the removal of cataract | Lens extraction and inse<br>excluding surgery perfor<br>refractive error except for<br>than 3 dioptres following<br>in the first eye (Anaes.) | 42702    | т     | 02/05/2022           | 02/05/2022       | АНМ          | 516     |
| 515 AHM 02/05/2022 02/05/2022 O AL021 Alcon AcrySof SN60WF 1 6 \$290.00 0.00 H 01/06/2022 10:55AM Shae Darr (ACSS)                                                                                                    |                               | Shae Darr (ACSS)                     | 01/06/2022 10:55AM         | н      | 0.00 | \$290.00            | 6   | 1   |                                                                                                    | Alcon AcrySof SN60WF                                                                                                    | AL021    | 0     | 02/05/2022           | 02/05/2022       | AHM          | 516     |
| 516 AHM 02/05/2022 02/05/2022 O AL.005 DUOVISC VISCOELASTIC SYSTEM 1 6 \$89.00 0.00 H 01/06/2022 10:55AM Shae Darr (ACSS)                                                                                                    |                               | Shae Darr (ACSS)                     | 01/06/2022 10:55AM         | н      | 0.00 | \$89.00             | 6   | 1   | TIC SYSTEM                                                                                                    | DUOVISC VISCOELAS                                                                                                    | AL005    | 0     | 02/05/2022           | 02/05/2022       | AHM          | 516     |

- 7. The **Reverse Invoice** window will appear. Click on the invoice that you wish to reverse & it will turn a light shade of blue
- 8. Click the **Reverse Invoice** option

|     |                 |                   | Rev    | verse Invoice       | ×            |
|-----|-----------------|-------------------|--------|---------------------|--------------|
| A   | Reversal date   | 18/07/2022        |        |                     |              |
| 655 | Adm Date        | Invoice No.       | Fund   | Location Name       | Balance      |
| т   | 02/05/2022      | 516               | AHM 🖑  | ACSS Bondi Hospital | 2,429.00     |
| 0   | Reverse Invoice | Cancel            |        |                     | -            |
| 0   | AL005           | VISC VISCOELASTIC | SYSTEM | 1 6                 | \$89.00 0.00 |

9. The invoice will continue to show in the episode; however it will now be followed by the journal adjustments that have just been performed to revers it & zero it out

| Concession in which the | Concernment of | PROPERTY OF TAXABLE PARTY. | PROPERTY OF TAXABLE PARTY. | III MARKED | THE OWNER WHEN |                                                                            | Concession of the local division of the local division of the loca | CONTRACTOR OF CONTRACTOR OF CO | Concession in the |   |                    |      |     |                     |                  |               |
|-------------------------|----------------|----------------------------|----------------------------|------------|----------------|----------------------------------------------------------------------------|----------------------------------------------------------------------------------------------------|----------------------------------------------------------------------------------------------------|-------------------|---|--------------------|------|-----|---------------------|------------------|---------------|
| Patier                  | nt Details     | Other Appoir               | tments Recalls             | Ad         | counts         | Episodes                                                                   | Communi                                                                                                    | cation Documents                                                                                                    | Clinica           | 4 |                    |      |     |                     | Print            | Export        |
| No.                     | Adm #          | Adm. D                     | ate Dis. Dat               | 0          | Sta            |                                                                            | Nights                                                                                                    | Procedure                                                                                                    |                   |   | ther Notes         | Fund | Su  | rgeon               | Location         |               |
| 2                       | 528            | 02/05/2                    | 02/05/20                   | 022        | Discha         | rged                                                                       | D/O                                                                                                    | Left Cat & IOL                                                                                                    |                   | N | leeds a wheelchair | AHM  | Pol | ts, Harry           | ACSS Bondi Hosp  | ital          |
| 1                       | 392            | 06/01/2                    | 06/01/20                   | 220        | Discha         | rged                                                                       | D/O                                                                                                    |                                                                                                    |                   |   |                    | AHM  | Ph  | lliposis, M         | ACSS Bondi Hosp  | nal           |
| Invoice                 | for Admissic   | n: 528   Admission         | Date: 02/05/2022           |            |                |                                                                            |                                                                                                    |                                                                                                    |                   |   |                    |      |     | Episode Total 00.00 | Balance Due 0.00 | Noice Options |
|                         |                |                            |                            |            |                |                                                                            |                                                                                                    |                                                                                                    |                   |   |                    |      |     |                     | 9                | ow voided tra |
| lnv ₹                   | To             | DOS From                   | Acc Period                 | т          | Code           | Descriptio                                                                 | n                                                                                                    |                                                                                                    | Oty               | 8 | Charge inc GST     | GST  | T   | Audit Date          | User             |               |
| 516                     | AHM            | 02/05/2022                 | 02/05/2022                 | Α          | ACCOM          | SameDay                                                                    | Accommodatio                                                                                                    | on Fee Band : 3                                                                                                    | 1                 | 3 | \$250.00           | 0.00 | н   | 01/06/2022 10:55AM  | Shae Darr (AC    | SS)           |
| 516                     | АНМ            | 02/05/2022                 | 02/05/2022                 | т          | 42702          | Lens extra<br>excluding t<br>refractive e<br>than 3 diop<br>in the first e | ction and inse<br>surgery perform<br>mor except fo<br>tres following<br>aye (Anaes.)                                                                                                    | rtion of intraocular lens,<br>med for the correction of<br>r anisometropia greater<br>the removal of cataract                                                                                                    | 4                 | 6 | \$1,800.00         | 0.00 | н   | 01/06/2022 10:55AM  | Shae Darr (AC    | 55)           |
| 516                     | AHM            | 02/05/2022                 | 02/05/2022                 | 0          | AL021          | Alcon Acry                                                                 | Sof SN60WF                                                                                                    |                                                                                                    | 1                 | 6 | \$290.00           | 0.00 | н   | 01/06/2022 10:55AM  | Shae Darr (AC    | SS)           |
| 516                     | АНМ            | 02/05/2022                 | 02/05/2022                 | 0          | AL:005         | DUOVISC                                                                    | VISCOELAST                                                                                                    | IC SYSTEM                                                                                                    | 1                 | 6 | \$89.00            | 0.00 | н   | 01/06/2022 10:55AM  | Shae Darr (AC    | SS)           |
| 516                     | АНМ            | 18/07/2022                 | 18/07/2022                 | A          | ACCOM          | Reversal :<br>3                                                            | SameDay Acc                                                                                                    | commodation Fee Band :                                                                                                    | 1                 | 3 | \$-250.00          | 0.00 | н   | 18/07/2022 7:18AM   | Shae Darr (AC    | SS)           |
| 516                     | АНМ            | 18/07/2022                 | 18/07/2022                 | т          | 42702          | Reversal :<br>intraocular<br>the correct                                   | Lens extractio<br>lens, excludin<br>on of refractiv                                                                                                    | n and insertion of<br>g surgery performed for<br>e error except for                                                                                                    |                   | 6 | \$-1,800.00        | 0.00 | н   | 18/07/2022 7:18AM   | Shae Darr (AC    | SS)           |